#### Step 1: Download the App

1.Scan the QR code below with your phone to download the "Smart Life" app.

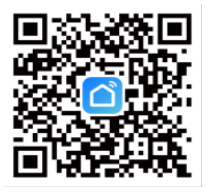

2.Sign up and log in with your account and password.

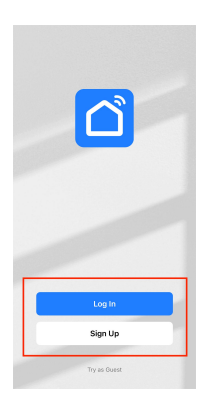

# Step 2: Put the controller Wi-Fi in a connecting paired network state.

1.Press and hold the "SET" and "Power" buttons simultaneously on the controller for 5 seconds until the screen displays the "FF". (If the screen display is not "FF", press "SET")

2.Wait for the code number become "06", then the Wi-Fi will be in a connecting paired network state.

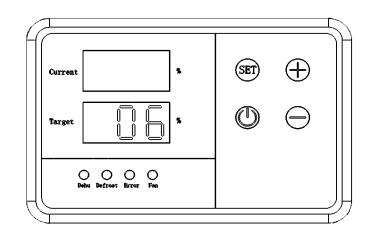

# Wi-Fi Status Reference Table

- 00 : Wi-Fi Fast-Connect Paired Network State
- 01 : Hotspot Networking Configuration State

02 : Wi-Fi is configured but not connected to the router

 $03\;$  : Wi-Fi is configured and connected to the router

04 : Connected to a router and the cloud

05 : Wi-Fi device in low power mode

06 : Wi-Fi device is in Wi-Fi fast-connect paired network and hotspot networking configuration status

FF: WIFI function is not available

# Step 3: Use the APP to connect the device

 Ensure the phone is connected to Wi-Fi and open the Bluetooth.
 Click "Add Device" at the app's home or click 
 on the upper right.

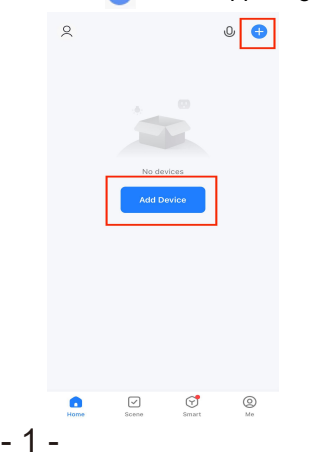

3.Wait for the APP to automatically search for the device to be connected, and then click "Add".

| <                                                                                | Add Device              |                               | $\Xi$              |  |  |  |
|----------------------------------------------------------------------------------|-------------------------|-------------------------------|--------------------|--|--|--|
| Searching for nearby devices. Make sure your device<br>has entered pairing mode. |                         |                               |                    |  |  |  |
| Discoveri                                                                        | ng devices              |                               | Add                |  |  |  |
|                                                                                  | Add M                   | anually                       |                    |  |  |  |
| Electrical                                                                       |                         | Socket                        |                    |  |  |  |
| Lighting                                                                         | 1.1                     | 1.1                           | 11                 |  |  |  |
| Sensors                                                                          | Plug<br>(BLE+Wi-<br>Fi) | Socket<br>(WI-FI)             | Socket<br>(Zigbee) |  |  |  |
| Large<br>Home<br>Appliances                                                      | 1.1                     | 1.1                           | 11                 |  |  |  |
| Small Home<br>Appliances                                                         | Socket<br>(BLE)         | Dualband<br>Plug<br>(2.4GHz&5 | Socket<br>(NB-IoT) |  |  |  |
| Kitchen<br>Appliances                                                            |                         | GHz)                          |                    |  |  |  |
| Exercise<br>& Health                                                             | 1 1<br>n                |                               |                    |  |  |  |
| Camera<br>& Lock                                                                 | (other)                 |                               |                    |  |  |  |

4.Enter the Wi-Fi password of the phone connection, and then click "Next". **NOTE: The connected Wi-Fi must be 2.4G.** 

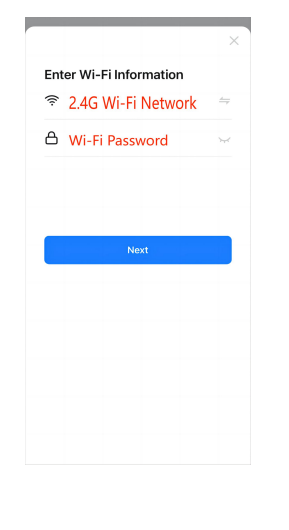

5.Wait for the device to complete connecting.

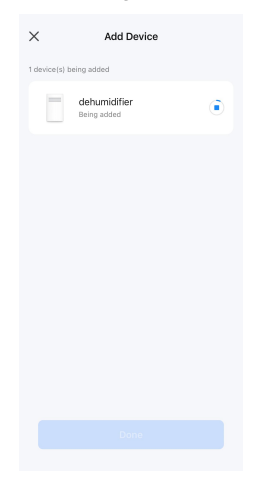

6.Click the "Done" below to complete adding the device.

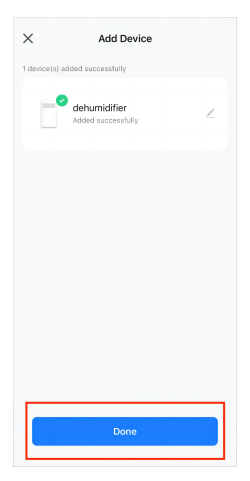

# Introduction to the mobile

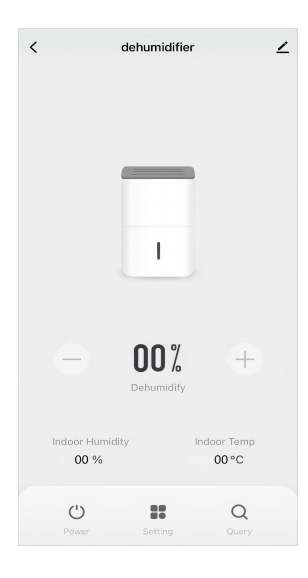

- : To turn on/ turn off the dehumidifier.
  - : To increase/decrease the target humidity.
- : To set timers and add schedules.

+

- To query the data and status of the dehumidifier.
- $\checkmark$  : To change the name of the device and learn more information.

#### Share Device

1.Choose the device you want to share, and then click  $\angle$  on the top right.

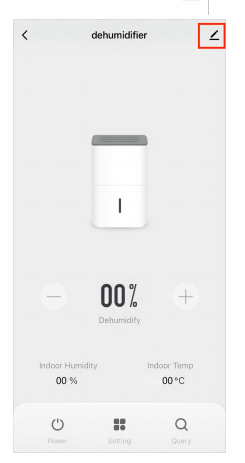

3.Click "Add", then enter the person's account number, and click "Done" to share with the person. Or choose other ways to share.

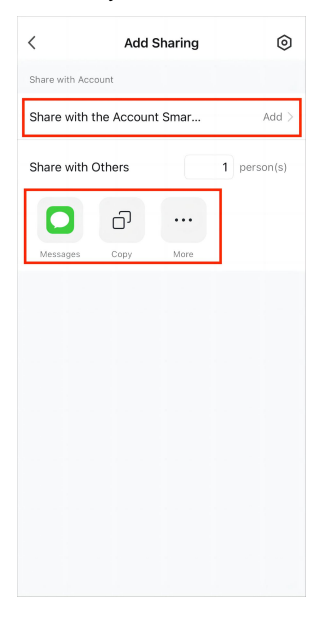

#### 2.Click on "Share Device".

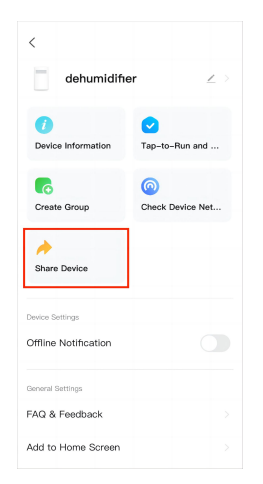

#### Крок 1: Завантажити застосунок

1. Скануйте QR-код для завантаження "Smart life" застосунку.

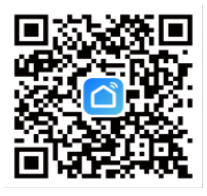

2. Зареєструйтесь та увійдіть до застосунку під своїм профілем та паролем

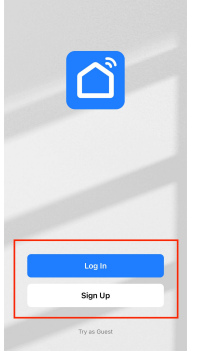

# Крок 2: Активуйте контролер Wi-Fi у стан підключення.

1. Натисніть і утримуйте "SET: і "POWER" тривалістю 5 сек. допокина екрані не з'явиться "FF"(якщо не з'являється "FF" натисніть "SET"). 2. Очікуйте коли з'явиться код 06

це озночатиме що пристрій працює нормально.

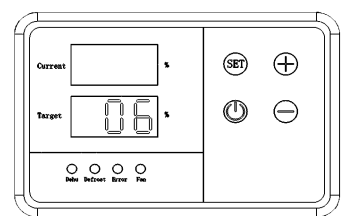

#### Таблиця статусів Wi-Fi

00 Стан парної мережі Wi-Fi Fast-Connec// швидкоз'єднанний

01 Стан конфігурації мережі точки доступу 02 Wi-Fi налаштовано, але не підключено до маршрутизатора

03 Wi-Fi налаштовано та підключено до маршрутизатора

04 Підключено до роутера та хмари 05 Wi-Fi пристрій у режимі низького енергоспоживання

06 Wi-Fi пристрій у режимі швидкого з'єднання Wi-Fi парна мережа та мережа хот-спот стан конфігурації

FF Функція Wi-Fi недоступна

#### Крок 3: Використовуйте додаток для підключення пристрою

1.Переконайтеся, що телефон підключений до Wi-Fi і відкрийте Bluetooth.

2. Натисніть «Додати пристрій» на головному екрані програми або натисніть у верхньому правому к.

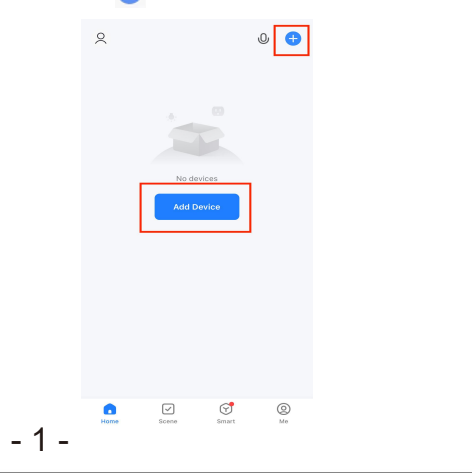

#### 3. Зачекайте, поки додаток автоматично здійснює пошук пристрою для підключення, а потім натисніть «Додати».

| <                                                                             | Add [                   | Device                        | Ξ                  |  |  |  |
|-------------------------------------------------------------------------------|-------------------------|-------------------------------|--------------------|--|--|--|
| Searching for nearby devices. Make sure your device has entered pairing mode. |                         |                               |                    |  |  |  |
| Discoveri                                                                     | ng devices              |                               | Add                |  |  |  |
|                                                                               |                         | L                             |                    |  |  |  |
|                                                                               | Add M                   | anually                       |                    |  |  |  |
| Electrical                                                                    |                         | Socket                        |                    |  |  |  |
| Lighting                                                                      | 1.1                     | 1.1<br>n                      | 11                 |  |  |  |
| Sensors                                                                       | Plug<br>(BLE+Wi-<br>Fi) | Socket<br>(WI-FI)             | Socket<br>(Zigbee) |  |  |  |
| Large<br>Home<br>Appliances                                                   | 1.1                     | 1.1                           | 11                 |  |  |  |
| Small Home<br>Appliances                                                      | Socket<br>(BLE)         | Dualband<br>Plug<br>(2.4GHz&5 | Socket<br>(NB-IoT) |  |  |  |
| Kitchen<br>Appliances                                                         |                         | GHz)                          |                    |  |  |  |
| Exercise<br>& Health                                                          | Socket                  |                               |                    |  |  |  |
| Camera<br>& Lock                                                              | (other)                 |                               |                    |  |  |  |

4. Введіть пароль Wi-Fi з'єднання телефону а потім натисніть «Далі». ПРИМІТКА: Підключений Wi-Fi повинен бути 2.4G.

| 2.4G Wi-Fi Network | · |
|--------------------|---|
|                    | • |
| 🖰 Wi-Fi Password   | ~ |
|                    |   |
|                    |   |
|                    |   |
| Next               |   |
|                    |   |
|                    |   |
|                    |   |
|                    |   |
|                    |   |
|                    |   |

5. Зачекайте, поки пристрій завершить підключення.

| ×                       | Add Device                  |   |  |  |
|-------------------------|-----------------------------|---|--|--|
| 1 device(s) being added |                             |   |  |  |
|                         | dehumidifier<br>Being added | ۲ |  |  |
|                         |                             |   |  |  |
|                         |                             |   |  |  |
|                         |                             |   |  |  |
|                         |                             |   |  |  |
|                         |                             |   |  |  |
|                         |                             |   |  |  |
|                         |                             |   |  |  |
|                         |                             |   |  |  |

6. Натисніть кнопку «Готово» нижче, щоб щоб завершити додавання пристрою.

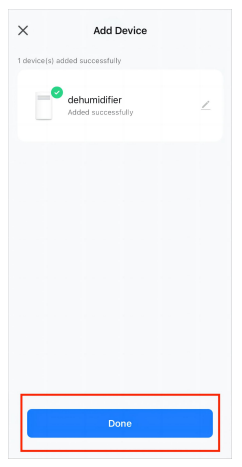

- 2 -

# Знайомство з додатком

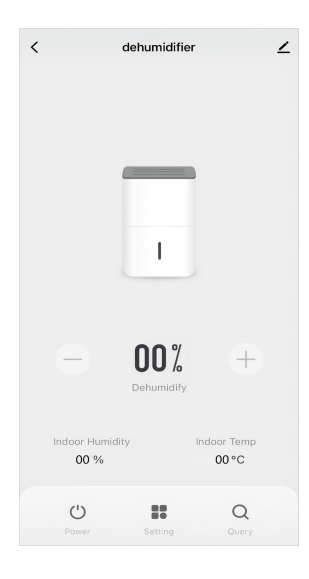

- Увімкнення/вимкнення осушувача.
  - Збільшення/зменшення необхідної вологості.
- Встановлення таймерів та додавання розкладу.
- Запит даних та стану осушувача.

(+)

∠ Зміна назви пристрою та отримання додаткової інформації.

#### Надати доступ до пристрою

1 Виберіть пристрій, до якого ви хочете надати доступ, а потім натисніть у верхньому правому куті.

 dehumidifier
 I

 I
 I

 I
 I

 I
 I

 I
 I

 I
 I

 I
 I

 I
 I

 I
 I

 I
 I

 I
 I

 I
 I

 I
 I

 I
 I

 I
 I

 I
 I

 I
 I

 I
 I

 I
 I

 I
 I

 I
 I

 I
 I

 I
 I

 I
 I

 I
 I

 I
 I

 I
 I

 I
 I

 I
 I

 I
 I

 I
 I

 I
 I

 I
 I

 I
 I

 I
 I

 I
 I

 I
 I

 I
 I

 I
 I

 I
 I

 I
 I

 I
 I

 I
 I

 I
 I

 I
 I

2. Натисніть на «Надати доступ до пристрою/Share Device».

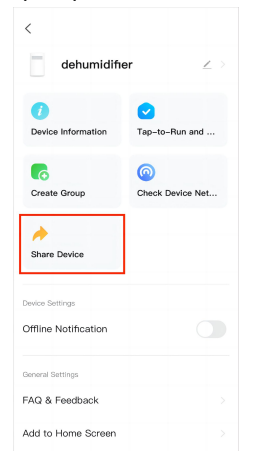

3. Натисніть «Додати/Add», потім введіть номер рахунку особи номер облікового запису та натисніть «Готово/Done», щоб поділитися з людиною. Або виберіть інші способи поділитися.

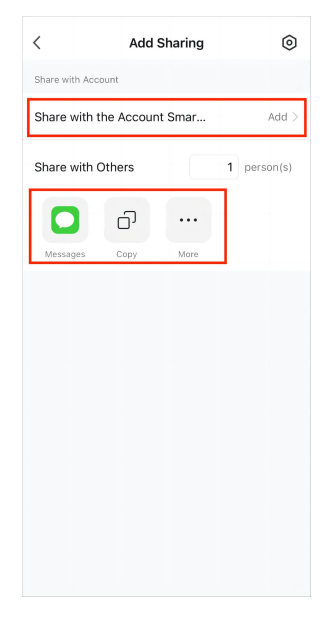